## 学生端打印信息确认表和新版资格登记表 操作流程

一、为保证打印版式和打印效果,请用<u>电脑浏览器</u>登录研究生院同等 学力管理系统学生端。

网址: <u>https://tdxl.ruc.edu.cn/sswap/wall/login</u>

二、点击"资质申请"。

三、点击导出信息确认表,即可保存并打印。

四、点击"资格登记表"。跳转到网页打印,通过姓名和身份证号进行身份验证。

点击导出信息确认表

| 资格登记表(请用电脑浏览器登录操作) |         |  |  |  |  |  |  |  |  |
|--------------------|---------|--|--|--|--|--|--|--|--|
|                    |         |  |  |  |  |  |  |  |  |
|                    | 请验证您的身份 |  |  |  |  |  |  |  |  |
| * 姓名               |         |  |  |  |  |  |  |  |  |
| *身份证号              |         |  |  |  |  |  |  |  |  |
|                    | 确定      |  |  |  |  |  |  |  |  |
|                    |         |  |  |  |  |  |  |  |  |
|                    |         |  |  |  |  |  |  |  |  |

五、点击下方打印按钮,弹出打印框可直接打印,资格登记表需打印

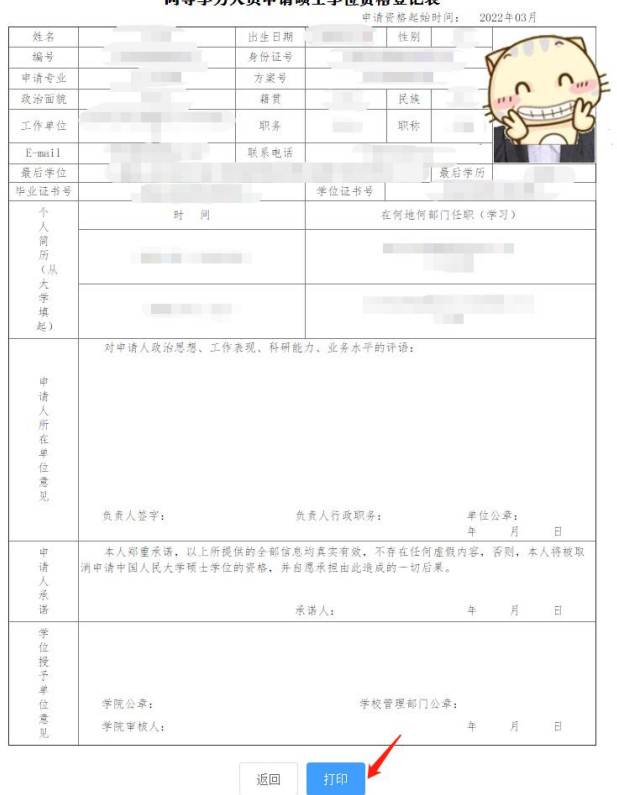

## 中 国 人 民 大 学 接 受 同等学力人员申请硕士学位资格登记表

## 六、在目标打印机处,更改为"另存为 PDF",即可保存。

| 山间人民十零故孝                               |                                                                                                    |                          |                                 |                           |                 |         |      | 打印    |           | 1页         |    |    |
|----------------------------------------|----------------------------------------------------------------------------------------------------|--------------------------|---------------------------------|---------------------------|-----------------|---------|------|-------|-----------|------------|----|----|
|                                        | 下四八〇八千万 <b>及</b><br>同等学力人员申请硕士学位资格登记表<br><sub>申请委都发始时间</sub> , 2022年03月                                                                                                    |                          |                                 |                           |                 |         |      | 目标打印机 | ● 另存为 PDF | <b>_</b> ] |    |    |
| 姓名                                     | and the second second se | 出生日期                     | (住)                             | 9                         | 6               | 1       | - 65 |       |           |            |    |    |
| 编号                                     |                                                                                                    | 身份证号                     |                                 | 9                         | r               | ~       | -    |       |           |            |    |    |
| 中请专业                                   |                                                                                                    | 方案号                      |                                 |                           | 0               | 1.00    | =    |       |           | <b>贞面</b>  | 全部 |    |
| 政治面貌                                   |                                                                                                    | 籍贯                       | E                               | * 1                       | n               | THEN    |      |       |           |            |    |    |
| 工作单位                                   |                                                                                                    | 职务                       | मर।                             | *                         | V               | N       | 1    |       |           | 布局         | 纵向 |    |
| E-nail                                 |                                                                                                    | H R R H IS               |                                 | and the second second     |                 |         | - 64 |       |           |            |    |    |
| 最后学位                                   |                                                                                                    |                          | *0788                           | - 一般后常历                   | 1.1.1           |         | - 65 |       |           |            |    |    |
| ++++++++++++++++++++++++++++++++++++++ | 时 间                                                                                                    |                          | テロロヤリ                           | ;何部门任职(                   | (下考             | _       |      |       |           | 更多设置       |    |    |
| 简                                      |                                                                                                    |                          |                                 |                           |                 |         | - 65 |       |           |            |    |    |
| 坊                                      | 1000                                                                                                    |                          |                                 |                           |                 |         |      |       |           |            |    |    |
| 从                                      |                                                                                                    |                          |                                 |                           |                 |         |      |       |           |            |    |    |
| 大学                                     |                                                                                                    |                          |                                 |                           | _               |         |      |       |           |            |    |    |
| 填起                                     |                                                                                                    | 0                        |                                 |                           |                 |         |      |       |           |            |    |    |
|                                        | 对申请人政治思想、工作                                                                                                    | 表現、科研能力                  | 5、业务水平的评语:                      |                           |                 |         |      |       |           |            |    |    |
| 申请人所在单位意见                              | □ ↑ 第八承担心心、上計                                                                                                    | 95904 TT 91 BE A         | • → 万 小丁 u2 可 留:                |                           |                 |         |      |       |           |            |    |    |
|                                        | 负责人签字:                                                                                                    | 负于                       | 责人行政职务:                         | 单位                        | 公章:<br>日        | н       | - 64 |       |           |            |    |    |
| 申请人承诺                                  | 本人郑重承诺,以上所提<br>消申请中国人民大学硕士学位;                                                                                                    | 供的全部信息均<br>的资格,并自愿<br>采1 | 均真实有效,不存在1<br>思承担由此造成的一+<br>诺人: | 平<br>王何虚假内容,<br>刀后果。<br>年 | 四<br>否则, 3<br>月 | 1. 人将被取 |      |       |           |            |    |    |
| 学位授予单位素                                | 学院公章:                                                                                                    |                          | 学校管理会                           | 印公章。                      |                 |         |      |       |           |            |    |    |
| 见                                      | 学院审核人:                                                                                                    |                          |                                 | 年                         | 月               | B       |      |       |           |            |    |    |
|                                        |                                                                                                    |                          |                                 |                           |                 |         |      |       |           |            | 保存 | 取消 |